# E-Statements/E-Notices User's Guide

## **Enrolling for E-Statements and/or E-Notices:**

1. Go to Merchants and Planters Bank's Online Banking at <u>www.mandp.bank</u>. Enter your NetTeller ID and click Login.

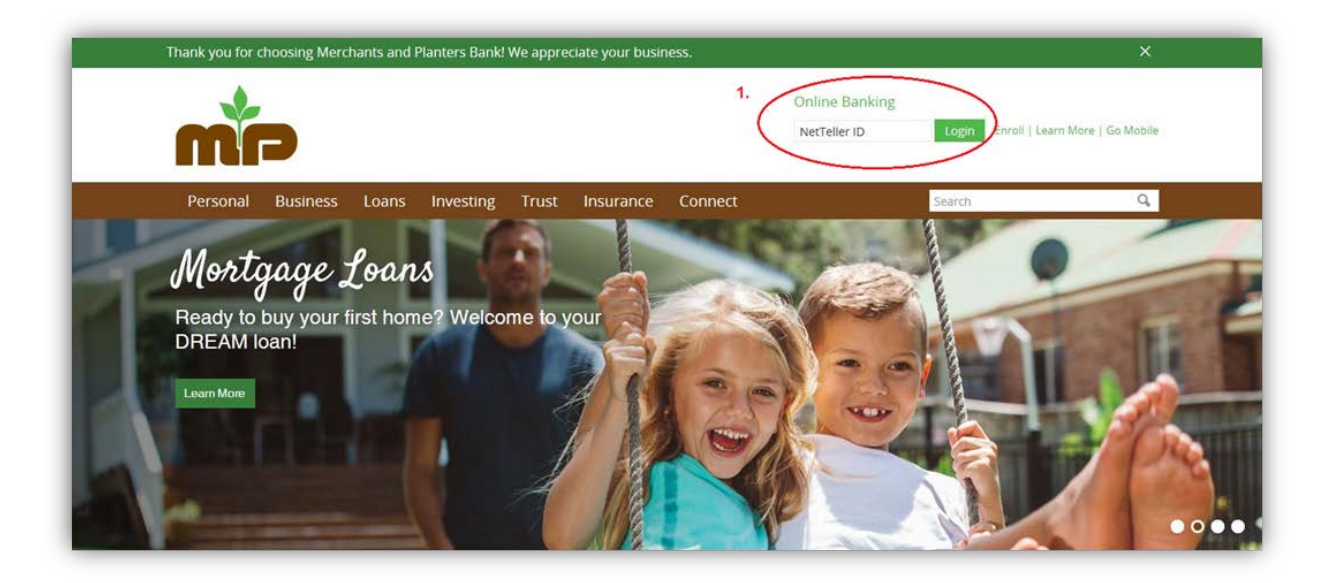

2. Verify your Personal Identification Image is correct. If it is correct, enter your NetTeller Password and click Submit. If you have not selected your Personal Identification Image, you should be prompted to do so later during the login process.

|                                   |                                                                               |                                                                                                    | Merchants & Planters Bank - 120 Hazel Street Newport, AR 72112 - 870 | 523-3601  |
|-----------------------------------|-------------------------------------------------------------------------------|----------------------------------------------------------------------------------------------------|----------------------------------------------------------------------|-----------|
| n to NetTeller Online Banking     | 0                                                                             |                                                                                                    | Enroll Test Browser                                                  | Home      |
| s internet browsers may save user | 2.<br>NetTeller Online Banking Password:<br>NetTerer Online Banking Password: | Please verify your Personal Image!<br>If you do not recognize your<br>Personal Image, do NOT enter your<br>password. Please check to make<br>sure you have entered the<br>NetTeller ID correctly.<br>If you have not set up your<br>Personal Image, you will be<br>prompted to select an image during<br>the login process.<br>test<br><u>Bassword Net Working?</u><br><u>Submit</u> | computer to use your logins without knowing your passwords. For you  | ur securi |

3. Once logged in, click the E-Statements tab.

| *                                                                                               |                                                          |                |                  |              |                             |                   |   | Contact Or | nline Agreement                                                                               | Log Ou          |
|-------------------------------------------------------------------------------------------------|----------------------------------------------------------|----------------|------------------|--------------|-----------------------------|-------------------|---|------------|-----------------------------------------------------------------------------------------------|-----------------|
|                                                                                                 | Merchar                                                  | its and Plante | ers Bank         |              |                             |                   |   |            |                                                                                               |                 |
| <b>A</b><br>ount Listing                                                                        | 3.<br>Bill Payment                                       | E-Statements   | E<br>Credit Card | X<br>Options | <b>P</b><br>Mobile Settings |                   |   |            |                                                                                               |                 |
| NetTeller                                                                                       | Accounts                                                 | Transform      |                  |              |                             |                   |   |            |                                                                                               |                 |
| ank you for<br>lcome M&I                                                                        | r choosing M&P<br>P Online Custon                        | Bank!<br>her!  |                  |              |                             |                   |   |            |                                                                                               |                 |
| ank you for<br>elcome M&F<br>You have 4 r                                                       | r choosing M&P<br>P Online Custon<br>new alerts          | Bank!<br>her!  |                  |              |                             |                   |   | View 5     | <b>5</b>   10   20   50   1                                                                   | 00 1 ALL        |
| ank you for<br>Come M&F<br>Cou have 4 r<br>posit Accour                                         | r choosing M&P<br>P Online Custom<br>new alerts<br>nts   | Bank!<br>ter!  |                  |              |                             |                   |   | View 5     | <b>5</b>   <u>10</u>   <u>20</u>   <u>50</u>   <u>1</u><br>Options                            | <u>00   ALL</u> |
| ink you for<br>Icome M&J<br>Ou have 4 r<br>Dosit Accour<br>Lick for Detai                       | r choosing M&P<br>P Online Custon<br>new alerts<br>nts 2 | Bank!<br>ver!  |                  |              |                             | \$12.00           | _ | View 5     | 5   <u>10</u>   <u>20</u>   <u>50</u>   <u>1</u><br>Options<br>Select Option                  | 00   ALL        |
| ank you for<br>elcome M&J<br>(ou have 4 r<br>posit Accour<br>lick for Detai<br>HECKING<br>JSCKG | r choosing M&P<br>P Online Custon<br>new alerts<br>hts 2 | Bank!<br>Ref   |                  |              |                             | \$12.00<br>\$0.00 |   | View 5     | 5   <u>10</u>   <u>20</u>   <u>50</u>   <u>1</u><br>Options<br>Select Option<br>Select Option | 00   ALL        |

- 4. By default, all accounts linked to your NetTeller account will automatically be enrolled for E-Statements and NSF E-Notices. To manually exclude/choose accounts for E-Statements and/or NSF E-Notices, click on **Details**.
- 5. You will be prompted to confirm your email address. This is the email address where your E-Statement/E-Notice notification will be delivered.
- 6. Enter a security phrase where indicated. To help verify the authenticity of emails containing E-Statements and/or E-Notices, the security phrase will be included in the subject line of all email notifications for E-Statements/E-Notices.
- 7. Enter the enrollment passcode where indicated. To see the passcode, click on <u>click here</u>.

|                   |                |              |                                                                                                    |                                                                                                    |                                                                                                    |                                                        | Contact                                                             | Online Agreement                         | Log  |
|-------------------|----------------|--------------|----------------------------------------------------------------------------------------------------|----------------------------------------------------------------------------------------------------|----------------------------------------------------------------------------------------------------|--------------------------------------------------------|---------------------------------------------------------------------|------------------------------------------|------|
|                   |                |              |                                                                                                    |                                                                                                    |                                                                                                    |                                                        |                                                                     |                                          |      |
| ПГ                |                |              | tere Deale                                                                                                    |                                                                                                    |                                                                                                    |                                                        |                                                                     |                                          |      |
|                   | Merchan        | its and Plan | iters Bank                                                                                                    |                                                                                                    |                                                                                                    |                                                        |                                                                     |                                          |      |
| fraccount Listing | ABill Payment  | E-Statements | Credit Card                                                                                                    | X<br>Options                                                                                                    | Mobile Settings                                                                                                    |                                                        |                                                                     |                                          |      |
| Inclinent         | Email Settings | Disclosures  | Reconciliation Wiza                                                                                                    | ird                                                                                                    |                                                                                                    |                                                        |                                                                     |                                          |      |
| •                 |                |              |                                                                                                    |                                                                                                    |                                                                                                    |                                                        |                                                                     |                                          |      |
| 1000000           |                |              |                                                                                                    |                                                                                                    |                                                                                                    |                                                        |                                                                     |                                          |      |
| arounen           |                |              | You may choose<br>site. To enroll you<br>1. Account(s) a<br>All available                                                                                    | to receive your sta<br>ir account(s) pleas<br>nd Document Enri<br>documents for all                                                                                                    | atements for your account(s) delivered via email and ma<br>se follow the steps outlined below:<br>rollment<br>active accounts. <u>Details</u> 4. Edit enrolled acco                                                                                                    | ide available online through                           | this                                                                |                                          |      |
| <b>NOMBER</b>     |                |              | You may choose<br>site. To enroll you<br>1. Account(s) a<br>All available<br>2. Please reviev                                                                | to receive your sta<br>ir account(s) pleas<br>nd Document Enri<br>documents for all<br>w the following em<br>andpbank.com                                                                | atements for your account(s) delivered via email and ma<br>se follow the steps outlined below:<br>rollment<br>active accounts. <u>Details</u><br>nail address. If not correct, please update it in the space                                                                                                    | de available online through                            | this 5. Verify and updat                                            | e your email addr                        | ress |
| <b>AFOHINEN</b> L |                |              | You may choose<br>site. To enroll you<br>1. Account(s) ai<br>All available<br>2. Please review<br>trudd@ma                                                   | to receive your sta<br>ar account(s) pleas<br>nd Document Enn<br>documents for all<br>withe following em<br>and pbank.com                                                                | atements for your account(s) delivered via email and ma<br>se follow the steps outlined below:<br>rollment<br>active accounts. <u>Details</u><br>mail address. If not correct, please update it in the space                                                                                                    | ude available online through<br>punts<br>shown.        | this<br>5. Verify and updat                                         | e your email addr                        | ress |
| . Arownen         |                |              | You may choose<br>site. To enroll you<br>1. Account(s) a<br>All available<br>2. Please review<br>trudd@m:<br>3. Please enter                                 | to receive your sta<br>or account(s) pleas<br>nd Document Ens<br>documents for all<br>w the following em<br>andpbank.com                                                                 | atements for your account(s) delivered via email and ma<br>se follow the steps outlined below:<br>onlinent<br>active accounts. <u>Details</u><br>wall address. If not correct, please update it in the space                                                                                                    | ide available online through<br>punts<br>shown.        | this<br>5. Verify and updat                                         | e your email addr                        | ress |
| - Noument         |                |              | You may choose<br>site. To enroll you<br>1. Account(s) a<br>All available<br>trudd@m:<br>3. Please enter<br>Please enter                                     | to receive your sta<br>ar account(s) please<br>and Document Env<br>documents for all<br>w the following em-<br>andpbank.com<br>a security phrase<br>ter a security ph                    | atements for your account(s) delivered via email and ma<br>se follow the steps outlined below:<br>tolinent<br>(active accounts. <u>Details</u> )<br>A <u>Edit enrolled accounts</u><br>anall address. If not correct, please update it in the space<br>be to be displayed on all valid emails sent from this site.<br>hrase. | ide available online through                           | 5. Verify and updat<br>6. Enter security ph<br>(example: 1 love E-S | e your email addr<br>rase<br>Statements) | ress |
| - ROMPER          |                |              | You may choose<br>site. To entroll you<br>1. Account(s) a<br>All available<br>trudd@m:<br>2. Please enter<br>Please enter<br>Please enter<br>4. Please enter | to receive your sta<br>ar account(s) pleas<br>nd Document Enni<br>documents for all<br>w the following en<br>andpbank.com<br>a security phrase<br>ter a security pl<br>the enroliment pa | atements for your account(s) delivered via email and ma<br>se follow the steps outlined below:<br>optiment<br>active accounts. <u>Details</u><br>a la address. If not correct, please update it in the space<br>to be displayed on all valid emails sent from this site.<br>htrase.                                          | ide available online through<br><b>bunts</b><br>shown. | this 5. Verify and updat 6. Enter security ph (example: I love E-S  | e your email addr<br>rase<br>Statements) | ress |

- 8. Read the E-Statement Disclosure and click on the box to agree with the terms.
- 9. Click "Enroll Now".

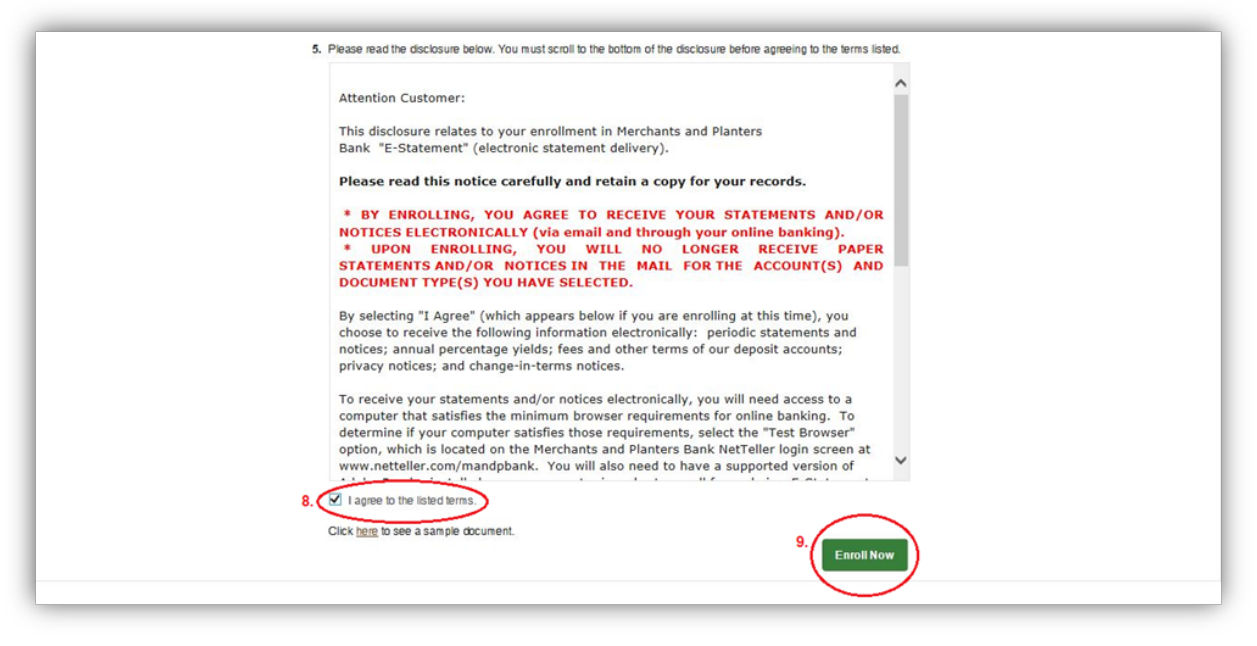

After you click "Enroll Now," you will receive an enrollment confirmation message. After clicking "OK" you will be directed to the eStatements/Notices tab, which will show no available documents since you just completed enrollment. Once you have a statement or notice available, you can view it from this tab within NetTeller Online Banking.

| Count Listing | Bill Payment | E-Statements | Credit Card                             | ×<br>Options                                                  | Mobile Settings                                                                                                    |  |
|---------------|--------------|--------------|-----------------------------------------|---------------------------------------------------------------|----------------------------------------------------------------------------------------------------|--|
|               |              |              | You may choose i<br>site. To enroll you | p receive your sta<br>r account(s) pleas                      | ements for your account(s) delivered via email and made available online through this<br>follow the steps outlined below:                                                                          |  |
|               |              |              |                                         |                                                               | Your information has been updated.                                                                                                    |  |
|               |              |              | 1. Account(s) a<br>All available        | nd Document Enro<br>documents for all                         | liment<br>citive accounts. <u>Details</u>                                                                                                    |  |
|               |              |              | 2. Please review                        | Enrollmer                                                     | t Confirmation                                                                                                    |  |
|               |              |              | trudd@ma                                | Your informa<br>An enrollmer<br>entered durin<br>confirmation | tion has been updated.<br>t confirmation email will be sent to the e-mail address<br>g enrollment. If you do NOT receive this enrollment<br>email within 1 hour, please contact us IMMEDIATELY, to |  |
|               |              |              | 3. Please enter                         | confirm your                                                  | email address for electronic document delivery.                                                                                                    |  |
|               |              |              | I Love E-S                              | i                                                             | OK                                                                                                    |  |
|               |              |              | 4. Please enter                         | lie enomen pa                                                 | асоце ні ніе нени інгіпецкалеў цемия, то зее ніе разоцоце, <u>удок на П</u> .                                                                                                    |  |
|               |              |              | eDocs                                   |                                                               |                                                                                                    |  |
|               |              |              | 5 Please read                           | ha riiscinsiins hair                                          | ar Very suist search in this bottom of the displactum balance summing to the terms listed                                                                                                    |  |

You will receive an email at the email address you indicated verifying your enrollment for E-Statements/E-Notices. The email will <u>not</u> ask for any personal and/or account information.

| Merchants & Planters Bank <ebanking@mandpbank.com>         Tristan Rudd           E-Statements Enrollment Confirmation I Love E-Statements         Tristan Rudd</ebanking@mandpbank.com>                                                                                                    | 4:10 PM                      |
|----------------------------------------------------------------------------------------------------|------------------------------|
| You have successfully enrolled your account(s) for E-Statements and/or E-Notices!<br>The next time you have a bank statement and/or notice available, instead of receiving a paper statement and/or notice in the mail, you should receive an email notification at the email add<br>enrollment process alerting you that a statement and/or notice is available for you to view, print, and/or save to your computer. | ress you provided during the |
| If you did not make this change or have any questions regarding your E-Statement and/or E-Notice service, please contact the Merchants & Planters Bank Online Banking Department at ebanking @mandpbank.com                                                                                                    | (870) 523-3601, or at        |
|                                                                                                    |                              |

# **Receiving your E-Statements and/or E-Notices:**

For the account(s) enrolled, you will now begin receiving E-Statements and/or E-Notices. Your paper statements and/or notices will no longer be mailed to you. When your next statement or notice is available, you will receive an email notification from the bank. **Remember to look for your security phrase in the subject line of the email!** 

Merchants & Planters Bank E-Statements Enrollment Confirmation I Love E-Statements Tue 7/11/2017 4:10 PM

The email will contain a secure .pdf attachment that you may log in to and access your E-Statement/E-Notice.

| Your Statement I love E-Statements<br>Merchants & Planters Bank [ebanking@mandpbank.com]<br>To: ebanking<br>Attachments DDA and Savings Statements July 2010.pdf (43 KB)       |          |
|----------------------------------------------------------------------------------------------------|----------|
| Your Merchants and Planters Bank E-Statement is attached. You may view the statement from the attachment OR log in to your NetTeller account and click the "E-Statements" tab. | <b>^</b> |
| E-Statements are stored for 60 days. If you wish to keep it longer, you may print the document or save it to your computer.                                                    |          |
| If you have questions regarding your account, please contact your local branch, or you can call Bookkeeping at (870) 523-3601.                                                 | 11       |
| If you have questions about your E-Statement service, please contact our Online Banking Department at (870) 523-3601 or e-<br>mail ebanking@mandpbank.com                      | *        |

When you open the .pdf attachment, you will be directed to a secure login screen. Your Username is your NetTeller Banking ID, and your Password is your NetTeller Password.

| _ |                             |                                             |  |
|---|-----------------------------|---------------------------------------------|--|
|   |                             | *                                           |  |
|   |                             | MP                                          |  |
| L | Me                          | erchants and Planters Bank                  |  |
|   | rour security text should a | appear in the box below:                    |  |
| L | Tiove E-Statements          |                                             |  |
|   | Username:                   |                                             |  |
|   | Password:                   |                                             |  |
|   |                             | LOGIN                                       |  |
|   | Include check im            | ages with my document if they are available |  |
|   |                             |                                             |  |
| Ē | 84                          |                                             |  |

Please remember that although you will be receiving email notifications from the bank, M&P will NEVER email you asking for personal and/or account information.

After clicking "Login" your E-Statement/E-Notice will be downloaded to your computer from a secure site. You can view your E-Statement/E-Notice, complete with images (if applicable). You can also save or print your E-Statement/E-Notice as you would any other document. **Remember to save or print your E-Statement even though it will be available online for 18 months!** (E-Notices may not be available for the same length of time.)

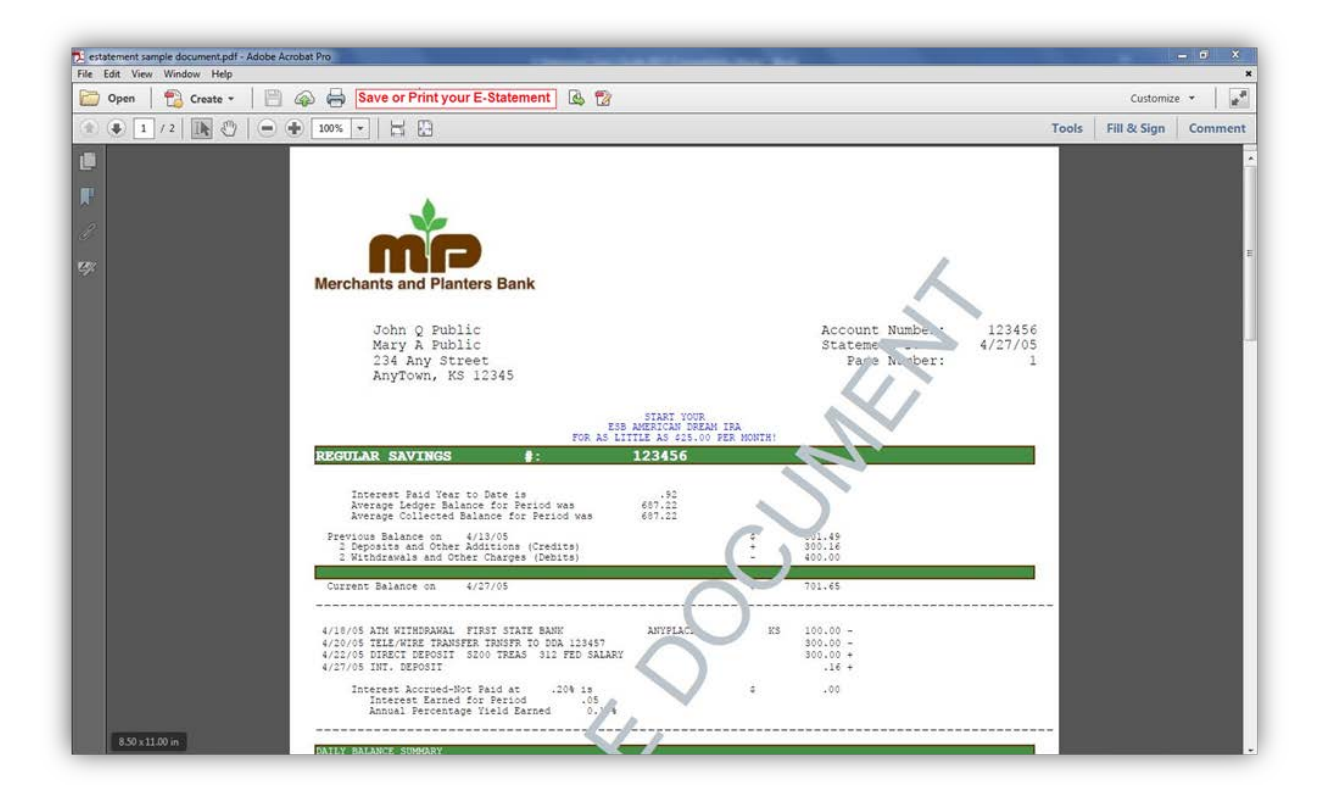

If you are having trouble accessing your E-Statement/E-Notice, please make sure that you have the most recent version of Adobe Reader installed on your computer.

Also, please remember that you may access your E-Statement/E-Notice by logging in to NetTeller Online Banking and clicking the E-Statements tab in addition to logging in to the email attachment. This may be more ideal if you have multiple E-Statements/E-Notices to view.

## **Viewing/Changing your E-Statement Settings:**

After enrolling for E-Statements and/or E-Notices, you can view available E-Statements/E-Notices or update settings from the E-Statements tab in NetTeller.

#### eStatements/Notices:

Any E-Statement/E-Notice you have available may be viewed from here. Use the drop down arrow to view E-Statements/E-Notices for different accounts.

|                                                                               |                                                                                                    |              |                    |                    |                 | Contact | Online Agreement             | Log |
|-------------------------------------------------------------------------------|----------------------------------------------------------------------------------------------------|--------------|--------------------|--------------------|-----------------|---------|------------------------------|-----|
| -                                                                             |                                                                                                    |              |                    |                    |                 |         |                              |     |
|                                                                               |                                                                                                    | 20.0         |                    |                    |                 |         |                              |     |
|                                                                               | <ul> <li>Merchants and Plante</li> </ul>                                                                                                    | ers Bank     |                    |                    |                 |         |                              |     |
| â                                                                             |                                                                                                    | -            | *                  | 7                  |                 |         |                              |     |
| ccount Listing                                                                | Bill Payment E-Statements                                                                                                    | Credit Card  | Options            | Mobile Settings    |                 |         |                              |     |
| StatementsNot                                                                 | tices Sign Up/Changes Email 1                                                                                                    | Settings Add | stional Recipients | Disclosures Reconc | iliation Wizard |         |                              |     |
| -                                                                             | ~                                                                                                    |              |                    |                    |                 |         |                              |     |
|                                                                               |                                                                                                    |              |                    |                    |                 |         |                              | _   |
| Statements No                                                                 | ntine                                                                                                    |              |                    |                    |                 |         |                              |     |
| estatements/No                                                                | ouces                                                                                                    |              |                    |                    |                 |         |                              |     |
|                                                                               |                                                                                                    |              |                    |                    |                 |         |                              |     |
|                                                                               |                                                                                                    |              |                    |                    |                 |         |                              |     |
|                                                                               |                                                                                                    |              |                    |                    |                 |         |                              |     |
|                                                                               |                                                                                                    |              | 2                  |                    |                 |         |                              |     |
| View Statemen                                                                 | ntNotices For CHECKING                                                                                                    |              | )                  |                    |                 |         |                              |     |
| View Statemen                                                                 | ntNotices For CHECKING                                                                                                    |              | )                  |                    |                 |         |                              |     |
| View Statemen                                                                 | ntNotices For CHECKING                                                                                                    | )            | )                  |                    |                 |         |                              |     |
| View Statemer                                                                 | ntNotces For CHECKING<br>Description                                                                                                    | -            | )                  |                    |                 |         |                              |     |
| View Statemen<br>Date<br>07/10/2017                                           | ntNotices For CHECKING<br>Description<br>DDA and Savings Statements July 2017                                                                                                    |              | )                  |                    |                 |         | View                         |     |
| View Statemer<br>Date<br>07/10/2017                                           | ntNotices For<br>CHECKING<br>Description<br>DDA and Savings Statements July 2017                                                                                                    |              | )                  |                    |                 |         | Vew                          |     |
| View Statemen<br>Date<br>07/10/2017<br>06/11/2017                             | ntNotices For<br>Description<br>DDA and Savings Statements July 2017<br>DDA and Savings Statements July 2017                                                                                 |              | )                  |                    |                 |         | View                         |     |
| View Statemen<br>Date<br>07/10/2017<br>06/11/2017                             | ntNotices For<br>Description<br>DDA and Savings Statements July 2017<br>DDA and Savings Statements July 2017                                                                                 |              | )                  |                    |                 |         | Vew<br>Vew                   |     |
| View Statemen<br>Date<br>07/10/2017<br>06/11/2017<br>05/10/2017               | ntNotices For<br>Description<br>DDA and Savings Statements July 2017<br>DDA and Savings Statements July 2017<br>DDA and Savings Statements June 2017                                         |              | )                  |                    |                 |         | View<br>View<br>View         |     |
| View Statemen<br>Date<br>07/10/2017<br>06/11/2017<br>05/10/2017               | ntNotices For<br>Description<br>DDA and Savings Statements July 2017<br>DDA and Savings Statements June 2017<br>DDA and Savings Statements May 2017                                          |              | )                  |                    |                 |         | View<br>View<br>View         |     |
| View Statemen<br>Date<br>07/10/2017<br>06/11/2017<br>05/10/2017<br>04/10/2017 | ntNotices For<br>Description<br>DDA and Savings Statements July 2017<br>DDA and Savings Statements June 2017<br>DDA and Savings Statements May 2017<br>DDA and Savings Statements May 2017   |              | )                  |                    |                 |         | Vaav<br>Vaav<br>Vaav         |     |
| View Statemen<br>Date<br>07/10/2017<br>06/11/2017<br>05/10/2017<br>04/10/2017 | ntNotices For<br>Description<br>DDA and Savings Statements July 2017<br>DDA and Savings Statements July 2017<br>DDA and Savings Statements May 2017<br>DDA and Savings Statements April 2017 |              | )                  |                    |                 |         | View<br>View<br>View<br>View |     |

#### Sign Up/Changes:

From this tab you can enroll or un-enroll accounts for E-Statements and/or E-Notices. Checked accounts are already enrolled for E-Statements/E-Notices. To un-enroll an account, click on the appropriate box or boxes to remove the checkmark(s), and click "Save Settings".

If you un-enroll, you will begin receiving paper statements/notices in the mail, and you will cease to receive E-Statements/E-Notices for that account.

If you link a new account to NetTeller and want it enrolled for E-Statements/E-Notices, be sure to click on this tab and place a checkmark in the box next to the account to enroll it. Then, click "Save Settings".

| Merchants and Plan                        | and the second second second second second second second second second second second second second second second |                                              |                                                                              |                                        |  |   |
|-------------------------------------------|----------------------------------------------------------------------------------------------------|----------------------------------------------|------------------------------------------------------------------------------|----------------------------------------|--|---|
|                                           | nters Bank                                                                                                    |                                              |                                                                              |                                        |  |   |
| Account Listing Bill Payment E-Statements | Credit Card Options                                                                                              | <b>9</b><br>Mobile Settings                  |                                                                              |                                        |  |   |
| eStalementsNotices Sign Up/Changes Er     | nall Settings Additional Recipients                                                                              | Disclosures                                  | Reconciliation Wizard                                                        |                                        |  |   |
|                                           |                                                                                                    |                                              |                                                                              |                                        |  | _ |
| Sign Up/Changes                           |                                                                                                    |                                              |                                                                              |                                        |  |   |
|                                           | Instructions: Below is a list of                                                                                 | f accounts and doc                           | ument types that are available for en                                        | rollment in                            |  |   |
|                                           | electronic delivery. You may p<br>to any account(s) in which you                                                 | lace a check next to<br>wish to enroll all d | o any document you wish to enroll or<br>locuments. If you uncheck any docun  | place a check next                     |  |   |
|                                           | will be unenrolled in electronic                                                                                 | delivery for those a                         | applicable documents and/or account                                          | s. No selections will                  |  |   |
|                                           | be saved until you select the                                                                                    | Save Settings Dutt                           | un.                                                                          |                                        |  |   |
|                                           | Note: Accounts and document<br>These may include joint and/o                                                     | s shown with a gra-<br>r combined account    | y checkbox denote that they have air<br>ts and documents already enrolled by | eady been enrolled.<br>another account |  |   |
|                                           | holder.                                                                                                    |                                              |                                                                              |                                        |  |   |
|                                           | CEntroll All Aurol                                                                                               | able Accounts and Do                         | Suman Tunos Chours                                                           |                                        |  |   |
|                                           | Enroll Accounts                                                                                                  |                                              | Content 1 year Chornin                                                       |                                        |  |   |
|                                           |                                                                                                    |                                              |                                                                              |                                        |  |   |
|                                           | CHECKINI                                                                                                    | 3                                            |                                                                              |                                        |  |   |
|                                           |                                                                                                    | ``                                           |                                                                              |                                        |  |   |

### **Email Settings:**

You can view or change your email address or security phrase at any time.

|                    | Merchants and Pla  | anters Bank                                                                                                    |                        |  |
|--------------------|--------------------|----------------------------------------------------------------------------------------------------|------------------------|--|
| Account Listing    | Bill Payment       | s Credit Carid Options Mobile Settings                                                                                                    |                        |  |
| eStatements Notice | es Sign Up/Changes | Email Settings Additional Recipients Disclosures Reconciliation Wizard                                                                                                    |                        |  |
|                    |                    | · ·                                                                                                    |                        |  |
| Email Settings     |                    |                                                                                                    |                        |  |
| Los Principalitas  |                    |                                                                                                    |                        |  |
|                    |                    |                                                                                                    |                        |  |
|                    |                    | All documents will be sent to the following email address:                                                                                                    |                        |  |
|                    |                    | ebanking@mandpbank.com                                                                                                    |                        |  |
|                    |                    | All authentic emails will contain the following security phrase:                                                                                                    |                        |  |
|                    |                    | Test Account Bank Statement                                                                                                    |                        |  |
|                    |                    |                                                                                                    |                        |  |
|                    |                    |                                                                                                    |                        |  |
|                    |                    | I ne security phrase is intended to assure our customers that any enaled statements or notices have in<br>originated from our financial institution. If the security phrase does not appear within any enall related to | nœed<br>to a statement |  |
|                    |                    | or notice reported as coming from our financial institution, do not submit any sensitive information such a<br>Password Please report any suspicious enable to our Customer Summit Center as soon as possible. To       | as User Id or          |  |
|                    |                    | are being taken to protect our customers from a fraudulent Internet scamming method known as Phishir                                                                                                    | ing'. Phishing         |  |
|                    |                    | describes the act of sending an email to a user falsely claiming to be a legitimate enterprise in hopes of                                                                                                    | f scamming the         |  |
|                    |                    | user into surrendering sensitive information that will be used for identity theft.                                                                                                    |                        |  |
|                    |                    | user into sumendering sensitive information that will be used for identity theft.                                                                                                    |                        |  |

## **Additional Recipients:**

You can assign up to three (3) additional email recipients for your E-Statements and/or E-Notices (spouse, accountant, etc.). Click on the button to "Add Additional Recipients".

|                                                     |                                                                      |                                  |                            |                                          |                                                                                                    | Contact                                                                                 | Online Agreement           | Log Out                 |
|-----------------------------------------------------|----------------------------------------------------------------------|----------------------------------|----------------------------|------------------------------------------|----------------------------------------------------------------------------------------------------|-----------------------------------------------------------------------------------------|----------------------------|-------------------------|
| Account Listing                                     | Merchants an<br>Bill Payment ESS<br>Ces Sign Up/Changes              | ed Planters Bank                 | Coptions                   | Mobile Settings<br>Disclosures           | Reconciliation Wizard                                                                                     |                                                                                         |                            |                         |
| Additional Recip<br>You currently<br>document, it m | vients<br>have no Additional Recipier<br>av not contain spaces or sp | ts. Please be aware that additio | nal recipients will see yo | bur check images a<br>word and must be b | nd security phrase. Username is the log-in name to<br>Inverse B and 12 characters in length, containing b | e additional recipient will use when signi<br>th alpha and numeric characters. It is ca | ng in to view the statemen | nt andior<br>19 every 6 |
|                                                     |                                                                      |                                  |                            | Add Add                                  | months.                                                                                                   |                                                                                         |                            |                         |
|                                                     |                                                                      |                                  |                            |                                          |                                                                                                    |                                                                                         |                            |                         |

You will assign each additional recipient a Username and Access PIN/Password. You will need to provide a valid email address for the additional recipient. Once you have assigned a Username, Email Address, and PIN/Password, click "Save".

|                   | Merchants and                | Planters Bank             |                    |                  |                       |      |  |  |
|-------------------|------------------------------|---------------------------|--------------------|------------------|-----------------------|------|--|--|
| Account Listing   | 👜 🧰<br>Bill Payment E-Staten | ents Credit Card          | X<br>Options       | Mobile Settings  |                       |      |  |  |
| eStatementsNotice | s Sign Up/Changes            | Email Settings Add        | itional Recipients | Disclosures      | Reconciliation Wizard |      |  |  |
|                   | ////a                        | Username                  | Email              | Address          | Access PIN            |      |  |  |
|                   |                              | accountant                | acco               | untant@gmail.com |                       | Save |  |  |
|                   |                              | Contraction of the second |                    | 0                |                       |      |  |  |

After adding an additional recipient, you must "Assign Documents" for the recipient.

|                         |                                       |                     |                 |                           |                 | Contact | Online Agreement | Log Out |
|-------------------------|---------------------------------------|---------------------|-----------------|---------------------------|-----------------|---------|------------------|---------|
|                         |                                       |                     |                 |                           |                 |         |                  |         |
|                         |                                       |                     |                 |                           |                 |         |                  |         |
|                         | 1 1 1 1 1 1 1 1 1 1 1 1 1 1 1 1 1 1 1 | 2.8.12              |                 |                           |                 |         |                  |         |
| Me Me                   | rchants and Plant                     | ters Bank           |                 |                           |                 |         |                  |         |
|                         |                                       |                     |                 |                           |                 |         |                  |         |
| r 1                     | i 👘 👘 👘                               |                     | ×               | 9                         |                 |         |                  |         |
| Account Listing Bill Pa | ment E-Statements                     | Credit Card         | Options Mob     | ile Settings              |                 |         |                  |         |
| eStatements Notices     | Sign Up/Changes Ema                   | I Settings Addition | al Recipients D | sclosures Reconciliation  | Wizard          |         |                  |         |
|                         |                                       |                     | *               |                           |                 |         |                  |         |
|                         |                                       |                     |                 |                           |                 |         |                  |         |
|                         |                                       |                     |                 |                           |                 |         |                  |         |
| Additional Recipients   |                                       |                     |                 |                           |                 |         |                  |         |
|                         |                                       |                     |                 |                           |                 |         |                  |         |
|                         |                                       |                     |                 |                           |                 |         |                  |         |
|                         |                                       | Username Email      | Address         |                           |                 |         |                  |         |
|                         |                                       |                     |                 |                           |                 |         |                  |         |
|                         |                                       | accountant accou    | ntant@gmail.com | Edit Assign D             | ocuments Delete |         |                  |         |
|                         |                                       |                     |                 |                           |                 |         |                  |         |
|                         |                                       |                     |                 |                           |                 |         |                  |         |
|                         |                                       |                     |                 | -                         |                 |         |                  |         |
|                         |                                       |                     |                 | Add Additional Percenter  |                 |         |                  |         |
|                         |                                       |                     |                 | Add Additional Recipients |                 |         |                  |         |
|                         |                                       |                     |                 | Add Additional Recipients |                 |         |                  |         |
|                         |                                       |                     |                 | Add Additional Recipients |                 |         |                  |         |

Choose which documents the recipient will receive by checking the box next to the account name. Then click "Save Settings".

|                          |                      |                 |                       |                      |                                                    | Contact | Online Agreement | Log Out |
|--------------------------|----------------------|-----------------|-----------------------|----------------------|----------------------------------------------------|---------|------------------|---------|
|                          |                      |                 |                       |                      |                                                    |         |                  |         |
|                          |                      |                 |                       |                      |                                                    |         |                  |         |
|                          | Merchants and P      | Planters Bank   |                       |                      |                                                    |         |                  |         |
|                          |                      |                 | *                     |                      |                                                    |         |                  |         |
| Account Listing Bil      | Il Payment E-Stateme | nts Credit Card | Options               | Mobile Settings      |                                                    |         |                  |         |
| eStatements/Notices      | Sign Up/Changes      | Email Settings  | Additional Recipients | Disclosures          | Reconciliation Wizard                              |         |                  |         |
|                          |                      |                 |                       |                      |                                                    |         |                  |         |
| Sign Un/Changes acc      | countant             |                 |                       |                      |                                                    |         |                  |         |
| congin o promini gao noo |                      |                 |                       |                      |                                                    |         |                  |         |
|                          |                      | Instruction     | ns: Below is a list o | f accounts and doc   | ument types that are available for enrollment in   |         |                  |         |
|                          |                      | electronic d    | lelivery. You may p   | ace a check next to  | o any document you wish to enroll or place a check | ( next  |                  |         |
|                          |                      | to any acco     | unt(s) in which you   | wish to enroll all d | locuments. If you uncheck any document or accour   | nt, you |                  |         |
|                          |                      | be saved un     | ntil you select the " | Save Settings" but   | on.                                                | IIS WHI |                  |         |
|                          |                      | Noto: Acces     | unto and decomposit   | s shows with a sea   | u charlebox denote that they have already been en- | miled   |                  |         |
|                          |                      | These may       | include joint and/o   | r combined account   | ts and documents already enrolled by another acco  | ount    |                  |         |
|                          |                      | holder.         |                       |                      |                                                    |         |                  |         |
|                          |                      |                 |                       |                      |                                                    |         |                  |         |
|                          |                      |                 | Enroll All Avail      | able Accounts and Do | cument Types Shown                                 |         |                  |         |
|                          |                      |                 | Enroll Accounts       |                      |                                                    |         |                  |         |
|                          |                      |                 | CHECKIN               |                      |                                                    |         |                  |         |
|                          |                      |                 |                       |                      |                                                    |         |                  |         |
|                          |                      |                 | BUSCKG                |                      |                                                    |         |                  |         |
|                          |                      |                 | 1                     | 200 BC               |                                                    |         |                  |         |
|                          |                      |                 | CHECKIN               | 31                   | -                                                  |         |                  |         |
|                          |                      |                 | CHECKIN               | 31/                  |                                                    |         |                  |         |

Additional recipients will receive E-Statements and/or E-Notices via email for each document you assign. The recipient will use the Username and Access PIN/Password you assigned them to access the E-Statement/E-Notice. Additional recipients will only be able to access E-Statements/E-Notices from the email attachment; they will not be able to access your NetTeller account. You are responsible for resetting Usernames and PINs/Passwords for additional recipients.

Please remind any additional recipients that although they will be receiving email notifications from the bank, M&P will NEVER send emails asking for personal and/or account information.

You can Edit or Delete additional recipients at any time.

|                   |               |             |                 |                      |                     |                               | Contact | Online Agreement | Log Out |
|-------------------|---------------|-------------|-----------------|----------------------|---------------------|-------------------------------|---------|------------------|---------|
| - <b>\$</b>       |               |             |                 |                      |                     |                               |         |                  |         |
| III E             | Marahan       | to and Dian | tore Dook       |                      |                     |                               |         |                  |         |
|                   | Merchan       | is and Plan | iters bank      |                      |                     |                               |         |                  |         |
| î î               | Bill Davances | C.Commenter |                 | ×                    | P<br>Mahila Samiour |                               |         |                  |         |
| Account cisting   | Din Payment   |             | Credit Card     | opicions             | moune percings      |                               |         |                  |         |
| eStatements/Notic | es Sign Up/   | Changes Ema | all Settings Ad | ditional Recipients  | Disclosures         | Reconciliation Wizard         |         |                  |         |
|                   |               |             |                 |                      |                     |                               |         |                  |         |
|                   | 22.52.05      |             |                 |                      |                     |                               |         |                  |         |
| Additional Recipi | ents          |             |                 |                      |                     |                               |         |                  |         |
|                   |               |             |                 |                      |                     |                               |         |                  |         |
|                   |               |             |                 |                      |                     |                               |         |                  |         |
|                   |               |             | Username E      | mail Address         | 6                   |                               |         |                  |         |
|                   |               |             | accountant a    | eccountant@gmail.com | a (Ed               | t Assign Documents ( Delete ) |         |                  |         |
|                   |               |             |                 |                      |                     |                               |         |                  |         |
|                   |               |             |                 |                      |                     | $\sim$                        |         |                  |         |
|                   |               |             |                 |                      |                     |                               |         |                  |         |
|                   |               |             |                 |                      | Add Add             | tional Recipients             |         |                  |         |

#### **Disclosures:**

You can view the E-Statement Disclosure at any time. The E-Statement Disclosure provides important information about our E-Statement/E-Notice services.

| Statements       Sign Digotanges       Credit Card       Options         Visition       Sign UppChanges       Credit Card       Options         Visition       Sign UppChanges       Enail Statements       Modifie Sectings         Visition       Sign UppChanges       Enail Statements       Modifie Sectings         Visition       Sign UppChanges       Enail Statements       Modifie Sectings         Visition       Recorditation Weard       Recorditation Weard                                                                                                    |                                     |                                                                                                    |                                                                                                    | Contact | Online Agreement | Log Out |
|----------------------------------------------------------------------------------------------------|-------------------------------------|----------------------------------------------------------------------------------------------------|----------------------------------------------------------------------------------------------------|---------|------------------|---------|
| Verchants and Planters Bank         Verchants       Verchants         Verchants       Verchants         Verchants                                                                                                    |                                     |                                                                                                    |                                                                                                    |         |                  |         |
| Image: Statements and Prainters Data         Image: Statements Motice         Sign: Up:Changes         Enal Settings         Additional Recipients         Declosures    Network and Settings          Additional Recipients    Network and Settings          Additional Recipients    Network and Settings          Additional Recipients    Network and Settings          Network and Settings    Network and Settings          Network and Settings    Network and Settings          Network and Settings    Network and Settings          Network and Settings    Network and Settings          Network and Settings    Network and Settings          Network and Settings    Network and Settings          Network and Settings    Network and Settings          Network and Settings    Network and Settings          Network and Settings    Network and Settings          Network and Settings    Network and Settings          Network and Settings    Network and Seting Setting Settings                                                                                                    | Morehants and                       | lantore Bank                                                                                                  |                                                                                                    |         |                  |         |
| Image: Control Listing       Image: Control Control Contecot Control Control Control Control Control Contecot | werchants and                       | Idities Darik                                                                                                 |                                                                                                    |         |                  |         |
| Count Listing         Bit Payment         Count Carl         Options         Models Settings           Statements.Notices         Sign Up.Changes         Enal Settings         Additional Recipients         Declowers         Reconciliation Wizard           Discloweres         Attention Customer:         This disclosure relates to your enrollment in Merchants and Planters         Bank "E-Statement" (electronic statement delivery).           Please read this notice carefully and retain a copy for your records.         • BY ENROLLING, YOU AGREE TO RECEIVE YOUR STATEMENTS AND/OR NOTICES ELECTRONICALLY (via email and through your online banking).           • UPON ERROLLING, YOU MARKE TO RECEIVE YOUR STATEMENTS AND/OR NOTICES ELECTRONICALLY (via email and through your online banking).           • UPON ERROLLING, YOU MILL NO LONCER RECEIVE PAPER STATEMENTS AND/OR NOTICES IN THE MAIL FOR THE ACCOUNT(S) AND DOCUMENT TYPE(S) YOU HAVE SELECTED.           By selecting "1 Agree" (which appears below if you are enrolling at this time), you choose to receive the following information electronically: periodic statements and notice; annual percentage yields; fees and other terms of our deposit account; privacy notices; and change yields; fees and other terms of our deposit account; privacy notices; and                                                                                                    | r 🗴                                 | 🗖 🛪 🤊                                                                                                    |                                                                                                    |         |                  |         |
| Attention Customer:<br>This disclosures<br>Attention Customer:<br>This disclosure relates to your enrollment in Merchants and Planters<br>Bank "E-Statement" (electronic statement delivery).<br>Please read this notice carefully and retain a copy for your records.<br>* BY ENROLLING, YOU AGREE TO RECEIVE YOUR STATEMENTS AND/OR<br>NOTICES ELECTRONICALLY (via email and through your online banking).<br>* UPON ENROLLING, YOU WILL NO LONGER RECEIVE PAPER STATEMENTS AND/OR<br>NOTICES IN THE MAIL FOR THE ACCOUNT(S) AND DOCUMENT TYPE(S) YOU HAVE<br>SELECTED.<br>By selecting "I Agree" (which appears below if you are enrolling at this time), you choose to<br>receive the following information electronically: periodic statements and notices; annual<br>percentage yields; fees and other terms of our deposit accounts; privacy notices; and<br>change-in-terms notices.                                                                                                    | eStalements Notices Sign Un/Changes | Email Settings Artitional Recipients Dischu                                                                   | Benneiliafion Wizard                                                                                    |         |                  |         |
| Attention Customer:<br>This disclosure relates to your enrollment in Merchants and Planters<br>Bank "E-Statement" (electronic statement delivery).<br>Please read this notice carefully and retain a copy for your records.<br>* BY ENROLLING, YOU AGREE TO RECEIVE YOUR STATEMENTS AND/OR<br>NOTICES ELECTRONICALLY (via email and through your online banking).<br>* UPON ENROLLING, YOU WILL NO LONGER RECUPE PAPER STATEMENTS AND/OR<br>NOTICES IN THE MAIL FOR THE ACCOUNT(S) AND DOCUMENT TYPE(S) YOU HAVE<br>SELECTED.<br>By selecting "I Agree" (which appears below if you are enrolling at this time), you choose to<br>receive the following information electronically: periodic statements and notices; annual<br>percentage yields; fees and other terms of our deposit accounts; privacy notices; and<br>change-in-terms notices.                                                                                                    | outrainentainetes orgin opronienges |                                                                                                    |                                                                                                    |         |                  |         |
| Attention Customer:<br>This disclosure relates to your enrollment in Merchants and Planters<br>Bank "E-Statement" (electronic statement delivery).<br>Please read this notice carefully and retain a copy for your records.<br>* BY ENROLLING, YOU AGREE TO RECEIVE YOUR STATEMENTS AND/OR<br>NOTICES ELECTRONICALLY (via email and through your online banking).<br>* UPON ENROLLING, YOU WILL NO LONGER RECUP PAPER STATEMENTS AND/OR<br>NOTICES IN THE MAIL FOR THE ACCOUNT(S) AND DOCUMENT TYPE(S) YOU HAVE<br>SELECTED.<br>By selecting "I Agree" (which appears below if you are enrolling at this time), you choose to<br>receive the following information electronically: periodic statements and notices; annual<br>percentage yields; fees and other terms of our deposit accounts; privacy notices; and<br>change-in-terms notices.                                                                                                    | Disclosures                         |                                                                                                    |                                                                                                    |         |                  |         |
| Attention Customer:<br>This disclosure relates to your enrollment in Merchants and Planters<br>Bank "E-Statement" (electronic statement delivery).<br>Please read this notice carefully and retain a copy for your records.<br>* BY ENROLLING, YOU AGREE TO RECEIVE YOUR STATEMENTS AND/OR<br>NOTICES ELECTRONICALLY (via email and through your online banking).<br>* UPON ENROLLING, YOU WILL NO LONGER RECEIVE PAPER STATEMENTS AND/OR<br>NOTICES IN THE MAIL FOR THE ACCOUNT(S) AND DOCUMENT TYPE(S) YOU HAVE<br>SELECTED.<br>By selecting "I Agree" (which appears below if you are enrolling at this time), you choose to<br>receive the following information electronically: periodic statements and notices; annual<br>percentage yields; fees and other terms of our deposit accounts; privacy notices; and<br>change-in-terms notices.                                                                                                    | pisciosures                         |                                                                                                    |                                                                                                    |         |                  |         |
| Attention Customer:<br>This disclosure relates to your enrollment in Merchants and Planters<br>Bank "E-Statement" (electronic statement delivery).<br>Please read this notice carefully and retain a copy for your records.<br>* BY ENROLLING, YOU AGREE TO RECEIVE YOUR STATEMENTS AND/OR<br>NOTICES ELECTRONICALLY (via email and through your online banking).<br>* UPON ENROLLING, YOU WILL NO LONCER RECEIVE PAPER STATEMENTS AND/OR<br>NOTICES IN THE MAIL FOR THE ACCOUNT(S) AND DOCUMENT TYPE(S) YOU HAVE<br>SELECTED.<br>By selecting "I Agree" (which appears below if you are enrolling at this time), you choose to<br>receive the following information electronically: periodic statements and notices; annual<br>percentage yields; fees and other terms of our deposit accounts; privacy notices; and<br>change-in-terms notices.                                                                                                    |                                     |                                                                                                    |                                                                                                    |         |                  |         |
| Attention Customer:<br>This disclosure relates to your enrollment in Merchants and Planters<br>Bank "E-Statement" (electronic statement delivery).<br>Please read this notice carefully and retain a copy for your records.<br>* BY ENROLLING, YOU AGREE TO RECEIVE YOUR STATEMENTS AND/OR<br>NOTICES ELECTRONICALLY (via email and through your online banking).<br>* UPON ENROLLING, YOU WILL NO LONGER RECEIVE PAPER STATEMENTS AND/OR<br>NOTICES IN THE MAIL FOR THE ACCOUNT(S) AND DOCUMENT TYPE(S) YOU HAVE<br>SELECTED.<br>By selecting "I Agree" (which appears below if you are enrolling at this time), you choose to<br>receive the following information electronically: periodic statements and notices; annual<br>percentage yields; fees and other terms of our deposit accounts; privacy notices; and<br>change-in-terms notices.                                                                                                    |                                     |                                                                                                    |                                                                                                    |         |                  |         |
| This disclosure relates to your enrollment in Merchants and Planters<br>Bank "E-Statement" (electronic statement delivery).<br>Please read this notice carefully and retain a copy for your records.<br>* BY ENROLLING, YOU AGREE TO RECEIVE YOUR STATEMENTS AND/OR<br>NOTICES ELECTRONICALLY (via email and through your online banking).<br>* UPON ENROLLING, YOU WILL NO LONGER RECEIVE PAPER STATEMENTS AND/OR<br>NOTICES IN THE MAIL FOR THE ACCOUNT(S) AND DOCUMENT TYPE(S) YOU HAVE<br>SELECTED.<br>By selecting "I Agree" (which appears below if you are enrolling at this time), you choose to<br>receive the following information electronically: periodic statements and notices; annual<br>percentage yields; fees and other terms of our deposit accounts; privacy notices; and<br>change-in-terms notices.                                                                                                    |                                     | Attention Customer:                                                                                           |                                                                                                    |         |                  |         |
| Please read this notice carefully and retain a copy for your records.  * BY ENROLLING, YOU AGREE TO RECEIVE YOUR STATEMENTS AND/OR NOTICES ELECTRONICALLY (via email and through your online banking).  * UPON ENROLLING, YOU WILL NO LONGER RECEIVE PAPER STATEMENTS AND/OR NOTICES IN THE MAIL FOR THE ACCOUNT(S) AND DOCUMENT TYPE(S) YOU HAVE SELECTED. By selecting "Lagree" (which appears below if you are enrolling at this time), you choose to receive the following information electronically: periodic statements and notices; annual percentage yields; fees and other terms of our deposit accounts; privacy notices; and change-in-terms notices.                                                                                                    |                                     | This disclosure relates to your enrolln<br>Bank "E-Statement" (electronic state                               | nent in Merchants and Planters                                                                          |         |                  |         |
| Please read this notice carefully and retain a copy for your records.      BY ENROLLING, YOU AGREE TO RECEIVE YOUR STATEMENTS AND/OR NOTICES ELECTRONICALLY (via email and through your online banking).     UPON ENROLLING, YOU WILL NO LONGER RECEIVE PAPER STATEMENTS AND/OR NOTICES IN THE MAIL FOR THE ACCOUNT(S) AND DOCUMENT TYPE(S) YOU HAVE SELECTED. By selecting "Lagree" (which appears below if you are enrolling at this time), you choose to receive the following information electronically: periodic statements and notices; annual percentage yields; fees and other terms of our deposit accounts; privacy notices; and change-in-terms notices.                                                                                                    |                                     | Bank E-Statement (electronic state                                                                            | ment deivery).                                                                                          |         |                  |         |
| * BY ENROLLING, YOU AGREE TO RECEIVE YOUR STATEMENTS AND/OR<br>NOTICES ELECTRONICALLY (via email and through your online banking).<br>* UPON ENROLLING, YOU WILL NO LONGER RECEIVE PAPER STATEMENTS AND/OR<br>NOTICES IN THE MAIL FOR THE ACCOUNT(S) AND DOCUMENT TYPE(S) YOU HAVE<br>SELECTED.<br>By selecting "I Agree" (which appears below if you are enrolling at this time), you choose to<br>receive the following information electronically: periodic statements and notices; annual<br>percentage yields; fees and other terms of our deposit accounts; privacy notices; and<br>change-in-terms notices.                                                                                                    |                                     | Please read this notice carefully a                                                                           | nd retain a copy for your records.                                                                      |         |                  |         |
| NOTICES ELECTRONICALLY (via email and through your online banking).<br>* UPON ENROLLING, YOU WILL NO LONGER RECEIVE PAPER STATEMENTS AND/OR<br>NOTICES IN THE MAIL FOR THE ACCOUNT(S) AND DOCUMENT TYPE(S) YOU HAVE<br>SELECTED.<br>By selecting "I Agree" (which appears below if you are enrolling at this time), you choose to<br>receive the following information electronically: periodic statements and notices; annual<br>percentage yields; fees and other terms of our deposit accounts; privacy notices; and<br>change-in-terms notices.                                                                                                    |                                     | * BY ENROLLING, YOU AGR                                                                                       | EE TO RECEIVE YOUR STATEMENTS AND,                                                                      | /OR     |                  |         |
| NOTICES IN THE MAIL FOR THE ACCOUNT(5) AND DOCUMENT TYPE(5) YOU HAVE<br>SELECTED.<br>By selecting "I Agree" (which appears below if you are enrolling at this time), you choose to<br>receive the following information electronically: periodic statements and notices; annual<br>percentage yields; fees and other terms of our deposit accounts; privacy notices; and<br>change-in-terms notices.                                                                                                    |                                     | NOTICES ELECTRONICALLY (via e                                                                                 | mail and through your online banking).                                                                  | /OR     |                  |         |
| By selecting "I Agree" (which appears below if you are enrolling at this time), you choose to<br>receive the following information electronically: periodic statements and notices; annual<br>percentage yields; fees and other terms of our deposit accounts; privacy notices; and<br>change-in-terms notices.                                                                                                    |                                     | NOTICES IN THE MAIL FOR THE SELECTED.                                                                         | ACCOUNT(S) AND DOCUMENT TYPE(S) YOU H                                                                   | AVE     |                  |         |
| receive the following information electronically: periodic statements and notices; annual<br>percentage yields; fees and other terms of our deposit accounts; privacy notices; and<br>change-in-terms notices.                                                                                                    |                                     | By selecting "I Agree" (which appears                                                                         | below if you are enrolling at this time), you choose                                                    | to      |                  |         |
|                                                                                                    |                                     | receive the following information elect<br>percentage yields; fees and other terr<br>change-in-terms notices. | tronically: periodic statements and notices; annual<br>ms of our deposit accounts; privacy notices; and |         |                  |         |
| To receive your statements and/or notices electronically, you will need access to a computer                                                                                                    |                                     | To receive your statements and/or no                                                                          | tices electronically, you will need access to a compu                                                   | ter     |                  |         |

If at any time you have questions regarding E-Statements, E-Notices, or Online Banking, please give us a call at (870) 523-3601 during normal business hours or send us an email at ebanking@mandpbank.com